# Erklärung der Werkzeugleiste

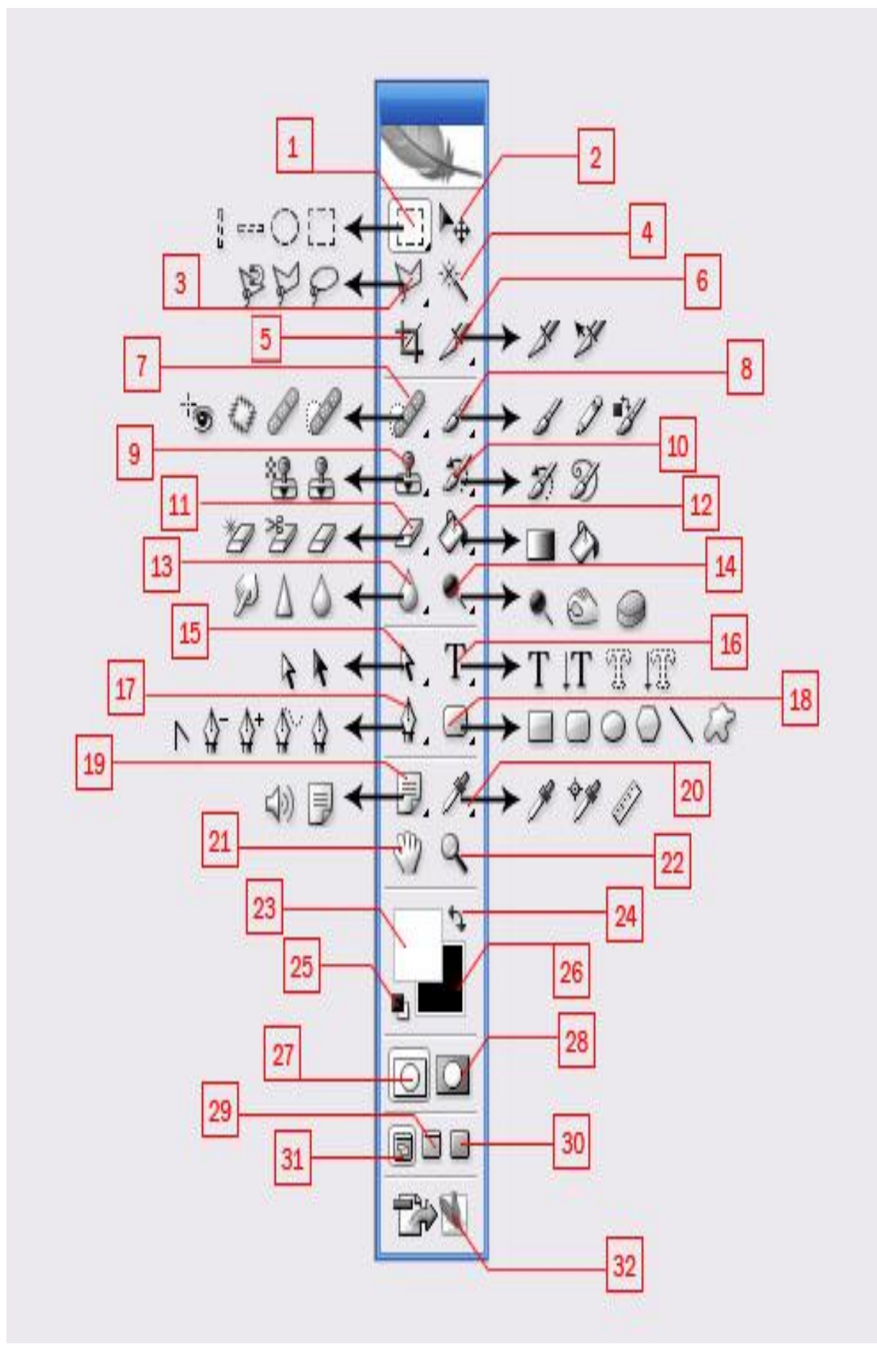

# Nr. 1 Auswahlwerkzeuge M

Zum erstellen von rechteckigen, eliptischen, einzeiligen oder einspaltigen Auswahlflächen.

### Nr. 2 Verschiebenwerkzeug V

Zum verschieben von Auswahlen, Ebenen und Hilfslinien. Wobei die Hilfslinien auch mit gedrückter [STRG] Taste und Mausklick verschoben werden können.

### Nr. 3 Lassowerkzeuge L

Zum erstellen von polygonförmigen Auswahlflächen.

### Nr. 4 Zauberstabwerkzeug W

Zum auswählen von Bereichen, die eine ähnliche Farbe besitzen.

### Nr. 5 Freistellwerkzeug C

Dient zum beschneiden von Grafiken (freistellen).

# Nr. 6 Slice Tools C

Besteht aus Slice- und Sliceauswahlwerkzeug. Das erste benötigt man um Grafiken in Slices einzuteilen, wobei das zweite nur zur Auswahl einzelner Slices dient, die man danach noch bearbeiten kann.

### Nr. 7 Reperaturwerkzeuge J

Mit diesen Werkzeugen können Korrekturen an Bildern vorgenommen werden.

#### Nr. 8 Pinselwerkzeuge\_B

Malen mit Pinsel, Airbrush, Buntstift (harte Konturen) und dem Werkzeug Farbe ersetzen.

#### Nr. 9 Stempelwerkzeuge\_S

Kopierstempel---> Malen mit Bildteilen als Kopie Musterstempel---> Malen mit Bildteilen als Muster

#### Nr. 10 Protokollwerkzeuge Y

Protokollpinsel---> Malen mit einer Kopie des Ausgewählten Schnappschußes im aktuellen Fenster.

Kunstprotokollpinsel---> Malen mit einem ausgewählten Schnappschuß und mit stilisierten Strichen, die verschiedene Malstile simulieren.

# Nr. 11 Radierwerkzeuge E

Radiergummi---> Löschen von Pixeln Hintergrundradiergummi---> Löschen von Bereichen und gleichzeitiges anwenden von Transparenz auf diese. magischer Radiergummi---> löscht einfarbige Bereiche mit einem Klick auch hier wird automatisch der gelöschte Bereich als transparent markiert.

# Nr. 12 Füllwerkzeuge G

Füllwerkzeug---> füllt ausgewählte Bereiche mit der deffinierten Vordergrundfarbe. Verlaufswerkzeug---> Füllt ausgewählte Bereiche mit einem deffinierten linearen Farbverlauf.

# Nr. 13 Weichzeichner

Weichzeichnerwerkzeug---> weichzeichnen von harten Konturen im Bild.

Scharfzeichnerwerkzeug---> scharfzeichnen von weichen Konturen im Bild.

Wischfinger---> verwischt Konturen und Verläufe im gesamten Bild.

# Nr. 14 Belichtungswerkzeuge O

Abwedler---> Aufhellen von verschiedenen Bereichen im Bild. Nachbelichter---> Abdunkeln von verschiedenen Bereichen im Bild. Schwamm---> Sättigung der verschiedenen Farben verändern.

### Nr. 15 Pfadauswahlwerkzeuge A

Pfadauswahlwerkzeug---> Der Pfad wird ausgewählt und alle Ankersowie die Griffpunkte werden angezeigt. Dierektauswahlwerkzeug---> können verschiedene Segmente ausgewählt werden.

# Nr. 16 Textwerkzeuge T

Textwerkzeuge---> Erstellen von Texten in Bildern. Textmaskierungswerkzeuge---> Erstell eine Auswahl in Form des Textes

# Nr. 17 Pfadwerkzeuge P

Werkzeuge zum erstellen und bearbeiten von Pfaden

# Nr. 18 Eigene Formenwerkzeuge U

Werkzeuge zum erstellen von geometrischen Formen als Pfade oder Formebenen.

#### Nr. 19 Anmerkungen Werkzeug

Werkzeuge zum Anhängen von Anmerkungen in Text oder Audioform an PSD Dateien.

#### Nr. 20 Pipettenwerkzeuge

Werkzeuge zum auslesen von Farben aus Bildern.

# Nr. 21 Handwerkzeug H

Werkzeug zum Rollen des Bildes.

# Nr. 22 Lupenwerkzeug Z

Werkzeug zum vergrößern/verkleinern ausgewählter Bereiche.

# Nr. 23 Vordergrundfarbe

zeigt die aktuell eingestellte Vordergrundfarbe an.

# Nr. 24 Vordergrundfarbe zu Hintergrundfarbe

Der Pfeil wechselt die Vordergrund- und Hintergrundfarben Gegeneinander aus.

## Nr. 25 Farben zurücksetzen

Setzt die Vorder- und Hintergrundfarbe auf Standart (schwarz/weiß) zurück.

### Nr. 26 Hintergrundfarbe

zeigt die aktuell eingestellte Hintergrundfarbe an.

# Nr. 27 Grafik im "Standart" Modus bearbeiten.

Nr. 28 Grafik im "Maskierungs" Modus bearbeiten.

### Nr. 29 Photoshop im Vollbildmodus mit Menüleiste.

### Nr. 30 Photoshop im Vollbildmodus.

### Nr. 31 Photoshop im Standartmodus.

Nr. 32 Aktuelles Bild in Image Ready verlagern um es dort weiter zu bearbeiten.